## Day Program - Employee Checks Client In & Out

Description: In this topic, the user will learn how to check clients in and out for a day program, with or without transportation.

Role Required: Employee (base user)

## Permission Required: N/A

- 1. Log in to the day program
- 2. Click Home on the main menu
- 3. Click Clients or Entries on the submenu
- 4. Click Actions
- 5. Select Check-In or Check-Out from the drop-down
- 6. Complete the Check-In or the Check-Out page
  - a. Check-In Type: Single or multiple
  - b. Client Name: Type the client name in the field the select it when it populates
  - c. Day Program Funding Source: Select from the drop-down
  - d. Service Code: Select from the drop-down
  - e. EVV Location: Select from the drop-down
  - f. Used provider transportation checkbox: Select the checkbox to record the transportation
    - i. Please note: Entries for the account type transportation must be entered by a day program employee and cannot be entered by the client via the kiosk mode for the day program
    - ii. Transportation Funding Source: Select from the drop-down
    - iii. Transportation Service Code: Select from the drop-down
- 7. Select the Check-In (blue) or Check-Out button (red) to save then Yes to confirm

## **Related articles**

- System Set-Up Admin Guide
- Day Program Profile Overview
- Unlock a Residential, Day, or Parenting Program Profile
- Day Program Client Self-Service Check In & Out (Kiosk Mode)
- Create Day Program Schedule Video